## WMS Course Registration 2024-25: Parent Portal Instructions

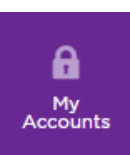

Log into your Parent Portal Account:

- Go to the district website: https://isd110.org/
- $\circ$  Click on My Accounts at the top of the page.
- Log into the My Accounts Portal with your parent credentials.
- $\circ$   $\,$  Once logged in, click on the Infinite Campus tile.

If you need assistance logging into your account, please email: helpdesk@isd110.org

• In the Parent Portal, you will see a banner for your student. Click on your student's name within the banner:

Course Registration is currently open for student name

- OR, click on More, then Course Registration.
- Click on the registration option for WMS 24-25:

| Course Registration Enrollments |   |
|---------------------------------|---|
| WMS 24-25: Grade                | > |

Click on "Add Course"

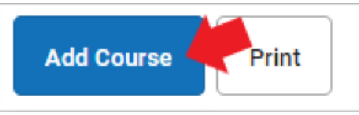

- Click the plus sign next to a course to add it.
  - Select "Request" to add the course to your student's requests
  - Select "Alternate" to add it as an alternate request.
  - The number of "units" is not a factor in middle school scheduling, please ignore.

| Add (  | Course                              |       |   |
|--------|-------------------------------------|-------|---|
| Searc  | h Courses                           |       | Q |
| ACTION | COURSE NAME                         | UNITS |   |
| +      | Adaptive Physical Education<br>9351 | 2     | > |
| +      | Algebra 8<br>8020                   | 8     | > |
| +      | Band 8<br>8080                      | 3     | > |
| +      | <b>Choir 8</b><br>8075              | 3     | > |
|        |                                     |       |   |

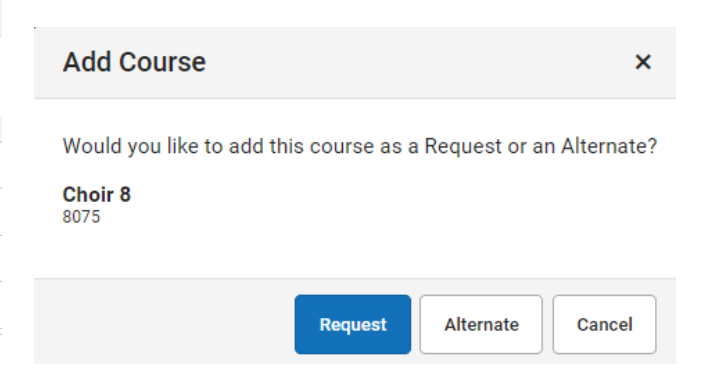

• To de-select a course, click on the "x".

| Add Course |                                     |     |       |   |  |  |  |
|------------|-------------------------------------|-----|-------|---|--|--|--|
| Searc      | h Courses                           |     |       | ٩ |  |  |  |
| ACTION     | COURSE NAME                         |     | UNITS |   |  |  |  |
| +          | Adaptive Physical Education<br>9351 |     | 2     | > |  |  |  |
| +          | Algebra 8<br>8020                   |     | 8     | > |  |  |  |
| +          | Band 8<br>8080                      |     | 3     | > |  |  |  |
| ×          | Choir 8<br>8075                     | REQ | 3     | > |  |  |  |

• Click the "Back" button to return to a summary of your course selections.

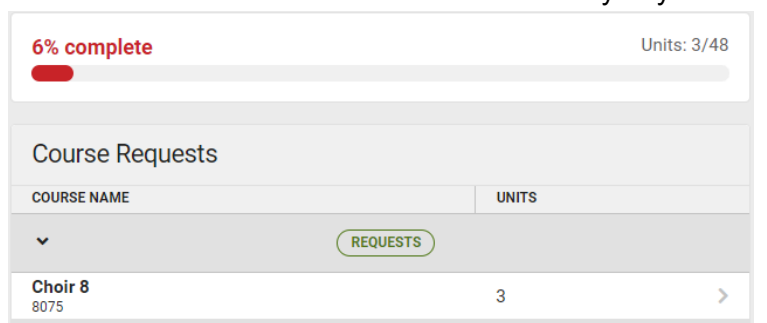

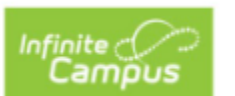